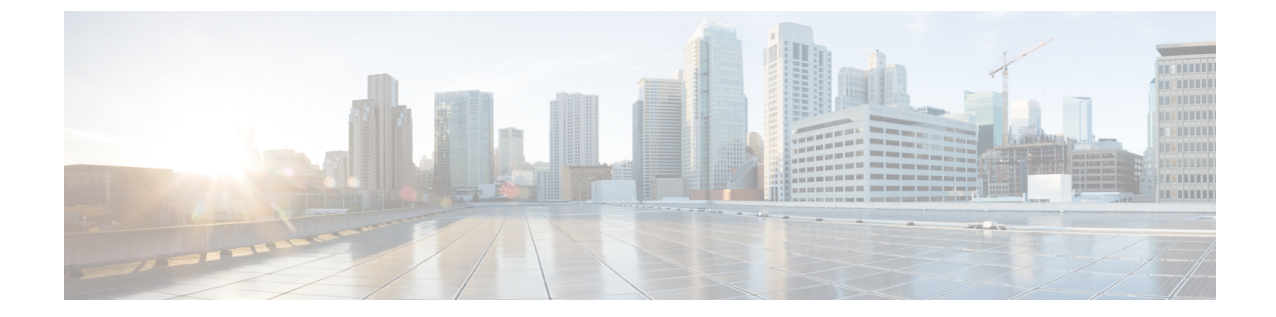

## HX Connect UI を使用した Cisco HX Data Platform のアップグレード

ステップ1 HX Connect にログインします。

- a) ブラウザにHXストレージクラスタ管理IPアドレスを入力します。*Https://<storage-cluster-management-ip*> に移動します。
- b) 管理ユーザ名とパスワードを入力します。
- c) [ログイン (Login)]をクリックします。

ステップ2 [アップグレードタイプの選択]ページでは、 [HX Data Platform] のチェック ボックスを選択します。

| ← → C ▲ Not secure   https://u | cs771cip.eng.storvisor.com/#/clusters/1/upgradeTupgradeType=UNKNOWN | \$       |
|--------------------------------|---------------------------------------------------------------------|----------|
| = deate HyperFlex Connect      | ucs771smb                                                           | \$ 0 0 A |
| Dashboard                      | Select Upgrade Type                                                 | Progress |
| MONITOR                        |                                                                     |          |
| ĝ Events                       | UV Data Matform                                                     |          |
| Activity                       |                                                                     |          |
| NALYZE                         |                                                                     | Upgrade  |
| A Performance                  |                                                                     |          |
| MANAGE                         |                                                                     |          |
| System Information             |                                                                     |          |
| Datastores                     |                                                                     |          |
| T Upgrade                      |                                                                     |          |
|                                |                                                                     |          |
|                                |                                                                     |          |

ステップ3 [HX ファイルをここにドラッグするかクリックして参照する] エリアで、「Download Software - HyperFlex HX Data Platform」から、前の release.tgz パッケージ ファイルで既存のクラスタをアップグレードするた め、最新の Cisco HyperFlex Data Platform Upgrade Bundle をアップロードします。を使用して、グローバル コンフィギュレーション モードで行います。

次に例を示します。

storfs-packages-2.5.1b-26284.tgz

| = the Hyperflex Connect | ucs771smb                                   | ¢0 0 £             |  |  |
|-------------------------|---------------------------------------------|--------------------|--|--|
| O Dashboard             | Select Upgrade Type                         | Progress           |  |  |
| INNITOR                 |                                             |                    |  |  |
| tvents                  | NY Auto distingui                           |                    |  |  |
| A ACUARY                | R. U.G. Arabicom                            |                    |  |  |
| NALYZE                  |                                             |                    |  |  |
| A Performance           | unag the hot has here or diok to brow       | wae                |  |  |
| ANAGE                   | Current version N/K. Current duster desails | Bundle version: NA |  |  |
| System Information      | > Checourt                                  |                    |  |  |
| B Datastores            |                                             |                    |  |  |
| • Upgrade               |                                             | Upgrade            |  |  |
|                         |                                             |                    |  |  |
|                         |                                             |                    |  |  |
|                         |                                             |                    |  |  |

- ステップ4 [Upgrade] をクリックします。
- **ステップ5** [Upgrade Progress] ページの [Validation Screen] に、実行中の検査の進行状況が表示されます。検証エラーがある場合は修正します。アップグレードが完了したことを確認します。